#### XAL Workshop

A Primer on the XAL Online Model

### Outline

- 1. Overview and Architecture
- 2. Selecting the Hardware you want to Model
- 3. Beam Aspects Instantiating a Beam Probe
- 4. Running the Model
- 5. Retrieving Simulation Data
- 6. Synchronization to Hardware

## A Note on the Online Model

- The online model is a fundamentally different view of the accelerator it is a model!
- The XAL accelerator hierarchy (e.i., SMF) is concerned with hardware, and hardware only
  - There are no "drift spaces" in hardware.
  - The hardware has no knowledge of any beam
- When the online model is instantiated, the "lattice generator" inspects the SMF hierarchy and creates an appropriate model of it
  - Aspects of the beam may then be simulated and we know the simulated beam state completely

#### What the Online Model is Not

- The online model is **not** a \_\_\_\_\_ design code connected to the control system through native interfaces and drop files
- I does **not** maintain a separate "lattice file" defining the machine layout and beam parameters
- It **does** uses fast simulation techniques (not multiparticle) in order to be useful as an *online model reference*

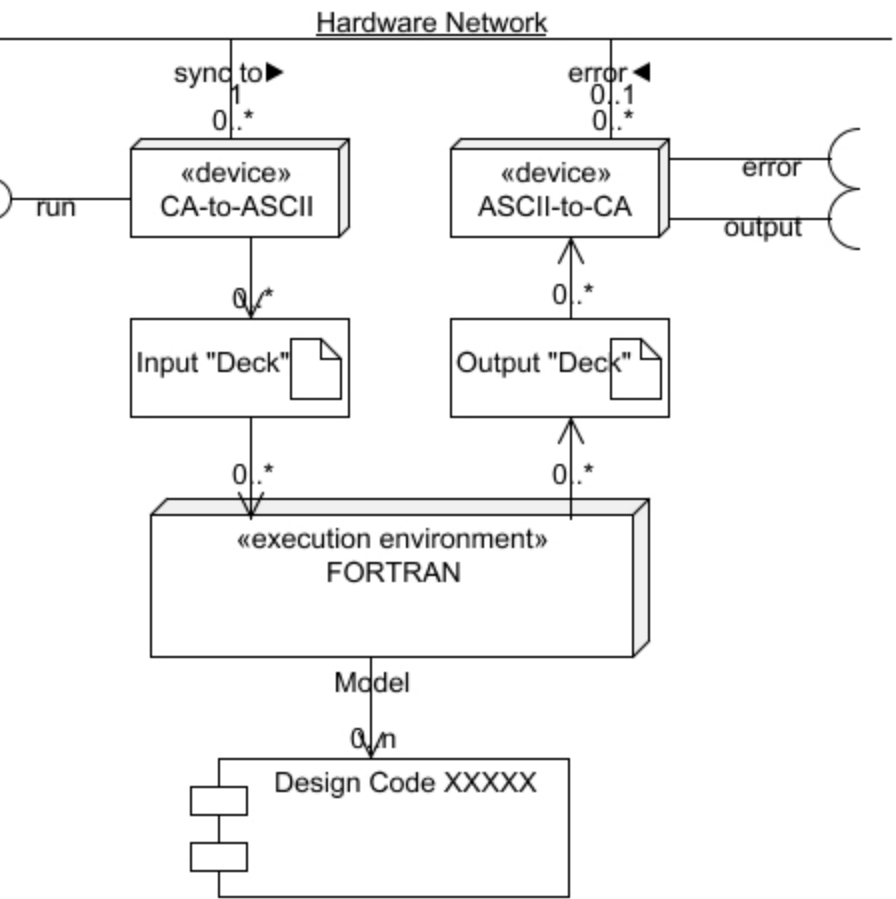

## **Online Model Architecture**

#### Element/Algorithm/Probe

- Architecture based upon the *Element/Algorithm/Probe* design pattern
  - N. Malitsky
- All online model aspects encapsulated as a *Scenario* 
  - Aspects are input, output, hardware, beam, etc.
- Scenario synchronizes with hardware through SMF accelerator object
  - The Scenario object is generated from the SMF object

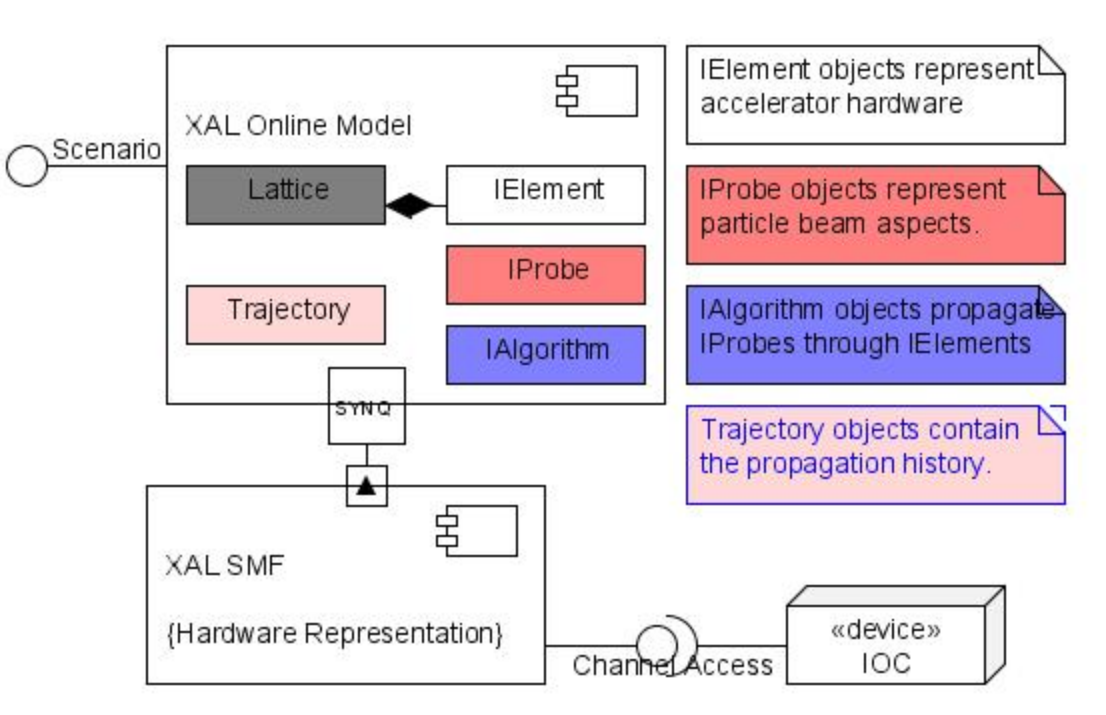

O

#### Objective Model Reference Control

The XAL online model is designed to be used programmatically within applications, as an online model reference.

- "Prediction"
  - What is the beam shape downstream?
- "Parameter estimation"
  - What is the emittance
  - What is the beam energy
- "Regulation"
  - Orbit correction
  - Phase settings

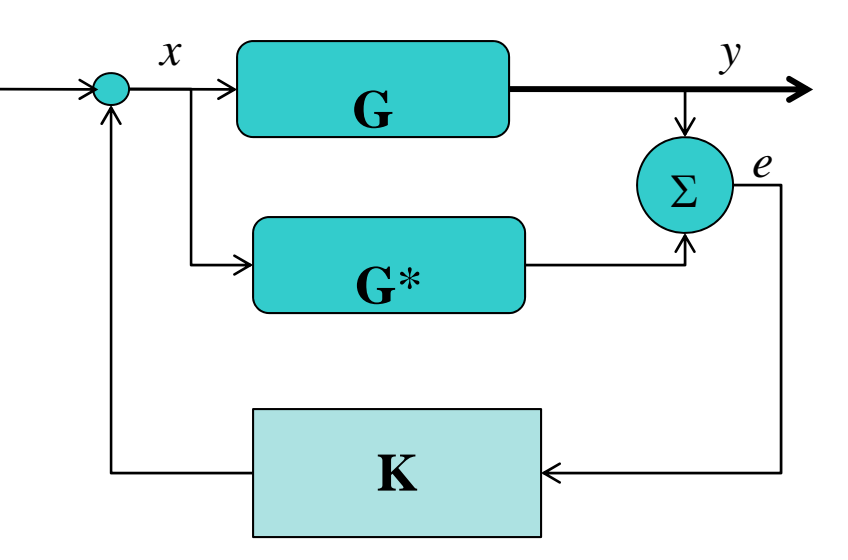

- **G** Accelerator system
- G\*- Accelerator system model
- y output
- x input
- *e* error signal
- $\mathbf{K}$  feedback control law

### Basic use of the Online Model

- To use the online model we instantiate a Scenario object which is attached to the AcceleratorSeq
  - The basic unit of hardware modeling is the AcceleratorSeq object
  - The online model is encapsulated by a Scenario object which contains
    - The simulation input (aspects of the beam we are modeling, magnet settings, etc.),
    - The hardware,
    - The output (the beam trajectory)
  - Once the simulation scenario is run, we can recover the output according to the hardware objects that interest us
  - We can change parameters of the model and compare how the output changes with respect to the actual machine

#### Defining the Hardware to Model

#Import the XAL hardware objects from gov.sns.xal.smf import Accelerator from gov.sns.xal.smf import AcceleratorSeq from gov.sns.xal.smf. import AcceleratorNode from gov.sns.xal.smf.data import XMLDataManager

from gov.sns.xal.smf.proxy import ElectromagnetPropertyAccessor

from gov.sns.tools.xml import XmlDataAdaptor

| # Global Va | riables  |                                  |
|-------------|----------|----------------------------------|
| strSeqId =  | "RTBT1"; | # the target sequence identifier |

# read the accelerator and retrieve the target sequence gblAccelerator = XMLDataManager.loadDefaultAccelerator() gblSeqTarget = gblAccelerator.getSequence(strSeqId)

#### Instantiating the Beam Probe Automatically

Beam probes of various types may be generated automatically for the beginning of a sequence object

- Must also create an algorithm ("Tracker") object for the probe

# Import tools from XAL from gov.sns.xal.model.probe import Probe from gov.sns.xal.model.probe import EnvelopeProbe from gov.sns.xal.model.alg import EnvTrackerAdapt

```
# create and initialize a probe algorithm
etracker = EnvTrackerAdapt();
```

etracker.initializeFromEditContext(gblSeqTarget); etracker.setMaxIterations(10000) etracker.setAccuracyOrder(1) etracker.setErrorTolerance(0.001)

# create and initialize a probe
probe = ProbeFactory.getEnvelopeProbe(gblSeqTarget, etracker);

#### Instantiating the Beam Probe from a Probe File

Sometimes a user has a unique situation and requires a special beam probe which may be taken from a file (the Tracker object is defined in this file)

# Import tools from XAL
from gov.sns.xal.model.probe import Probe
from gov.sns.xal.model.xml import ProbeXmlParser

# Global Data
strInitProbe = "resources/probe/Rtbt-Bpm07-Coupled-Adapt-01.probe"; # Probe file

gblProbe = ProbeXmlParser.parse(strInitProbe);
gblProbe.initialize();

#### Using the Online Model Manually Setting Probe Parameters

In addition, many probe parameters may be set programmatically

probe.getAlgorithm().setMaxIterations(10000) probe.getAlgorithm().setAccuracyOrder(1) probe.getAlgorithm().setErrorTolerance(0.001)

probe.setBeamCurrent(0.);
probe.setBeamCharge(0.);
probe.setKineticEnergy(885.e6);

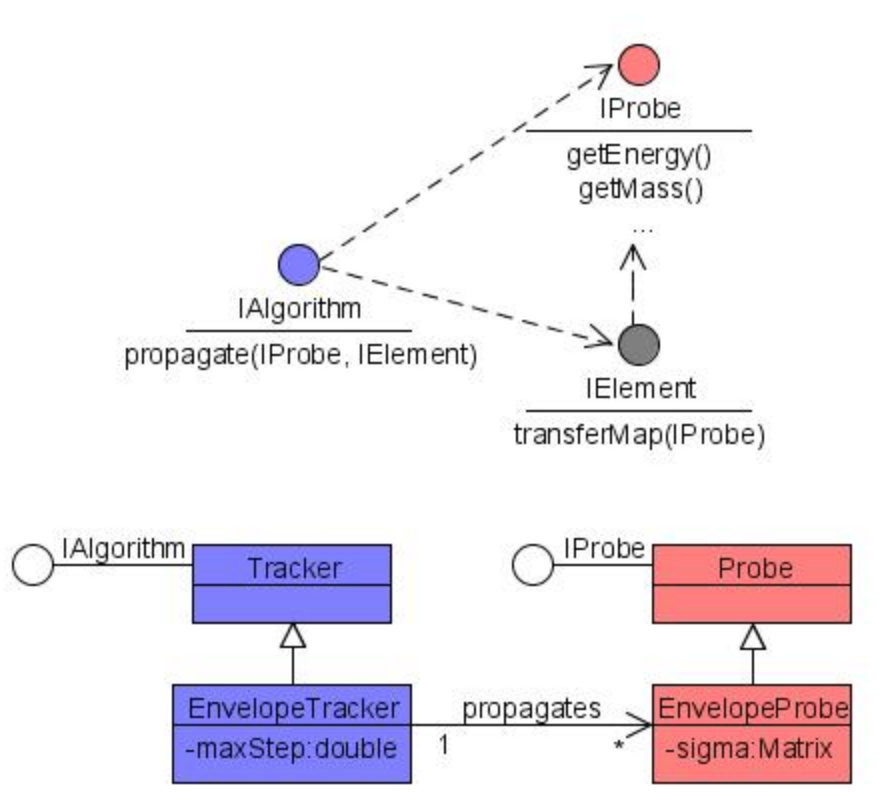

#### Instantiating the Scenario Object (to the Design Mode)

# Import XAL tools from gov.sns.xal.model.scenario import Scenario from gov.sns.xal.smf import AcceleratorNode

# Global Constants
strLocStart = "RTBT\_Diag:BPM07"; # simulation start location
lstLocEnd = "RTBT\_Diag:BPM08"; # simulation end location

gblNodeStart = gblSeqTarget.getNodeWithId(strLocStart) gblPosStart = gblSeqTarget.getPosition(gblSeqTarget.getNodeWithId(strLocStart))

# Create and initialize the model to the target sequel model = Scenario.newScenarioFor(gblSeqTarget);

# Set the probe to simulate, the synchronization model, and the starting node model.setProbe(gblProbe); model.setSynchronizationMode(Scenario.SYNC\_MODE\_DESIGN); model.setStartNode(strLocStart);

Initializing a Scenario Object to a Previous Machine Config.

We can configure the model to a previous machine state which was recorded with the PV Logger tool

# Import XAL tools
from gov.sns.xal.model.scenario import Scenario
from gov.sns.tools.pvlogger import PVLoggerDataSource

# Global Constants
idPvLog = 4710691; # PV Logger Snapshot identifier

# Create and initialize the model to the target sequel model = Scenario.newScenarioFor(gblSeqTarget);

# Set the probe to simulate, the synchronization model, and the starting node model.setProbe(gblProbe); model.setStartNode(strLocStart);

plds = PVLoggerDataSource(idPvLog) # retrieve from PV log ID model = plds.setModelSource(gblSeqTarget, model);

Running the Online Model

model.run()

#### Using the Online Model Retrieving Simulation Data

The Trajectory object of a probe contains all the historical state information as it passed through the beamline.

# Retrieve the probe from the model then the trajectory object from the probe
probe = model.getProbe()
traj = probe.getTrajectory()

# Retrieve all the simulation data for the injection foil (hardware id "Ring\_Inj:Foil")
dataFoil = traj.statesForElement("Ring\_Inj:Foil")

# Retrieve the final state of the simulation
dataFinal = traj.finalState()

# If the probe is an EnvelopeProbe, we can get the Twiss parameters of the final state twiss Final = dataFile.getTwiss()

Changing a Hardware Parameter in the Model

Sometimes we wish to change the value of a parameter in the model to see how it affects the output (e.g., does it look more like the actual machine?)

#Global Data strNodeId = "MEBT:Mag\_QV01" strNodeParam = "setField" dblNewVal = 333.5

# Retrieve the AcceleratorNode object nodQuad = gblSeqTarget.getNodeWithId(strNodeId)

# Change the field of a quadrupole magnet model.setModelInput(nodQuad, strNodeParam, dblNewVal); The online model can then be re-run and the output collected from the Trajectory object as before

### Summary

- The online model is represented by a Scenario object
- A Scenario is instantiated for a particular AcceleratorSeq
  - Can be synchronized to the design values, current machine state, or a past machine state saved by the PV logger
- The beam is represented by a Probe object which can be created with the ProbeFactory
- The output of the online model is contained in a Trajectory object which is retrieved from the Scenario
- Various parameters of the online model can be changed by the user to simulate a "what if" scenario